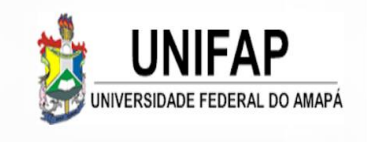

TUTORIAL DE ACESSO E ORIENTAÇÕES PARA ESTUDANTES

# **ENADE 2021**

Departamento de Avaliação e Informação – DEAVI deaviunifap @gmail.com

# **ORIENTAÇÕES INICIAIS**

O estudante, depois de inscrito no Enade por seu coordenador, deve realizar seu cadastro no sistema Enade, através do endereço eletrônico: <u>http://enade.inep.gov.br/enade/</u>, no período de 19/07/2021 a 13/11/2021;

 Este cadastro é importante para que o estudante tenha acesso às funcionalidades que serão utilizadas durante a realização do Enade;

Somente preencherão o cadastro do estudante alunos inscritos como CONCLUINTES!!!

• Os estudantes ingressantes são dispensados de cadastro e prova por ato do Inep;

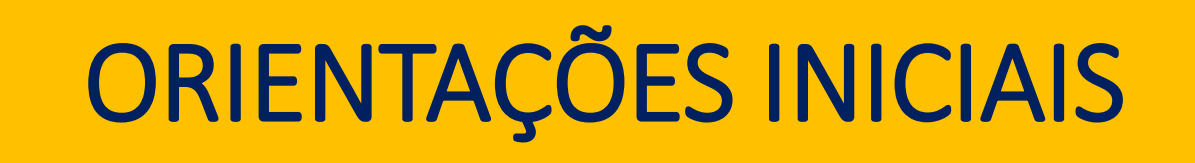

- Questionário do Estudante: preenchimento obrigatório (30/08 a 13/11/2021);
- Solicitação de dispensa para estudantes que comprovem impossibilidade de realizar o exame (16/12/2021 a 21/01/2022);
- Boletim de Desempenho Individual: poderá ser acessado a partir do segundo semestre de 2022.

enade 2021

- A partir da edição 2021 o acesso ao Sistema Enade será realizado através da plataforma gov.br.
- Logo, para acessar o sistema, será necessário que os estudantes criem uma conta e gerem senha no gov.br.
- Para criar essa senha siga os seguintes passos (caso já possua, vá direto ao passo 5);

#### enade Passo a passo criação de senha no gov.br para acesso ao Sistema Enade

2021

#### Passo 1:

Em seu navegador digite sso.acesso.gov.br. clique em Acesso GOV.BR

| 😂 Enade - Instituto Nacio | onal de Er: 🗙 💪 <sscaresso -="" g:="" gov.br="" pesquías="" th="" 🕂<="" 🗴=""><th>0 - 0</th></sscaresso>                                                                                                    | 0 - 0  |
|---------------------------|----------------------------------------------------------------------------------------------------|--------|
| ← → C (# goo              | ogle.com/search?q= <sso.acesso.gov.br&ioq=<sso.gov.br&iaqs=chrome.0.6959j0 512="" 7.1815j0j7&sourceid="chrome&amp;ie=UTF-8&lt;/th"><th>x) 🖬 E</th></sso.acesso.gov.br&ioq=<sso.gov.br&iaqs=chrome.0.6959j0>                                                                                                    | x) 🖬 E |
| Google                    | <sso acesso="" gov.br="" q<="" th="" x="" 🌢="" 🔳=""><th>۵ 🖬 😖</th></sso>                                                                                                    | ۵ 🖬 😖  |
|                           | Q. Todas 🕢 Videos 🗐 Notícias 💭 Imagens 🛇 Maps II Mais Ferramentas                                                                                                    |        |
|                           | Aproximadamente 439.000 resultados (0,46 segundos) https://acesso.gov.br * Acesso GOV.BR Pular para o conteÃido principal Logomarca GovBR. Alto Contraste VLibras. Logomarca GovBR. Uma conta gov br garante a identificação de cada cidadão que Acesso GOV.BR - Criar conta com CPF - Criar conta com Validação Facial |        |
|                           | Acesso GovBR. You need to enable JavaScript to run this app As pessoas também perguintam                                                                                                    |        |
|                           | Como Recursorar cenha anoreo pou BP2                                                                                                    |        |
|                           | Como fazer novo cadastro no otv BR?                                                                                                    |        |
|                           | O que é cadastro do gov BR?                                                                                                    |        |
|                           | Como cancelar meu cadastro no gov BR?                                                                                                    |        |
|                           | https://acesso.gov.br - acesso. +<br>gov.br - Acesse sua conta - Acesso GOV.BR<br>Caso não lembre se possul uma conta, digite o número do seu CPF mesmo assim para verificar.<br>CPF. Cre sua conta. Avançar                                                                                                    |        |
|                           | https://staging.acesso.gov.br *<br>Acesso Gov BR<br>Entrar com o aplicativo identidade gov.br. Bancos Credenciados. Certificado digital É só usar<br>o leitor QR code do aplicativo identidade gov.br.                                                                                                    |        |

https://cadastro.acesso.gov.br

## Passo a passo criação de senha no gov.br para acesso ao Sistema Enade

enade

202

#### Passo 2:

Na tela seguinte, clique em crie sua conta gov.br

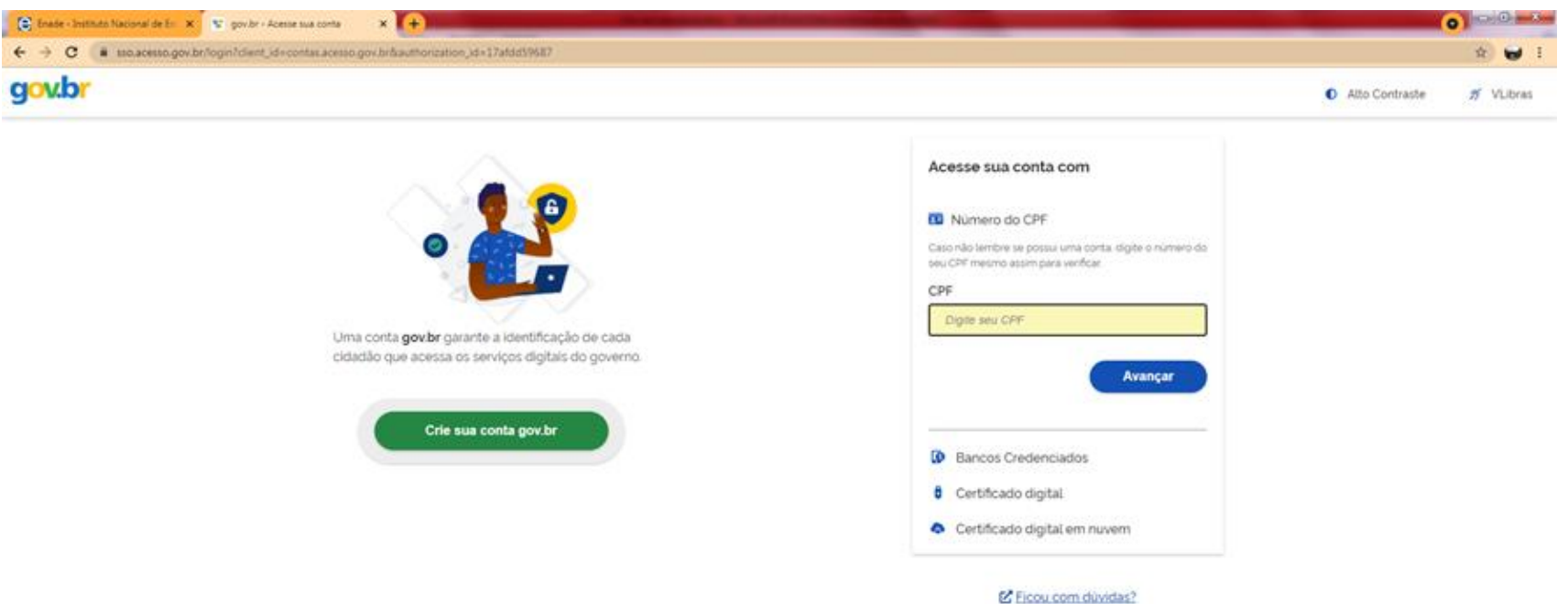

#### enade Passo a passo criação de senha no gov.br para acesso ao Sistema Enade

2021

#### Passo 3:

Escolha uma das opções de cadastro da tela seguinte

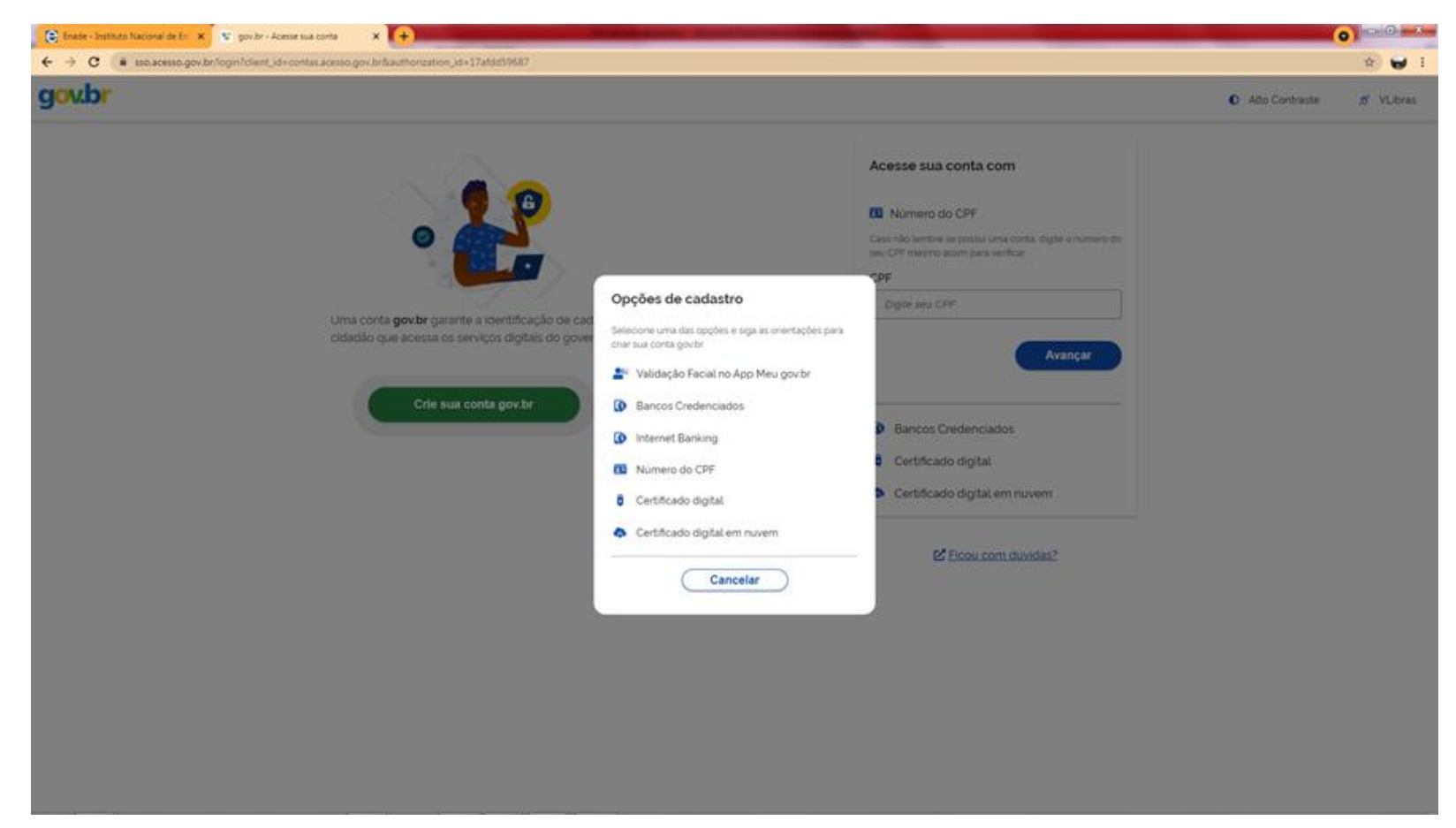

#### enade Passo a passo criação de senha no gov.br para acesso ao Sistema Enade

#### Passo 4:

€ + go

Preencha corretamente seus dados e siga as demais etapas até concluir com o cadastro de sua senha gov.br.

202

| inade - Instituto Nacional de Est. 🗙 | 😨 Cadatro do AcessoGovier 🗙 🔶                                     |                |          |
|--------------------------------------|-------------------------------------------------------------------|----------------|----------|
| → C 🔒 cadastro.acesso.g              | ov.br/nova-conta/cpf1clientid=contas.acesso.gov.br                |                | * 🗑      |
| v.br                                 |                                                                   | Alto Contraste | ø VLibra |
| 🖀 > Criar conta com CPF              |                                                                   |                |          |
|                                      | Criar conta com CPF                                               |                |          |
|                                      | Dados Cadastrais Validar Dados Habilitar Cadastro Cadastrar Senha |                |          |
|                                      | Preencha os campos abaixo com seus dados                          |                |          |
|                                      | CPF                                                               |                |          |
|                                      | Digite somente números                                            |                |          |
| 1                                    | Nome Completo                                                     |                |          |
|                                      | Digite seu nome completo                                          |                |          |
|                                      | Li e estou de acordo com os Termos de uso.                        |                |          |
|                                      | Nilo sou um robó eccAPTOLA<br>Inclusion - Innua                   |                |          |
|                                      | Cancelar                                                          |                |          |

enade

PASSO 5: Acessar o endereço: <u>http://enade.inep.gov.br/enade/</u>

Vai aparecer a tela inicial abaixo

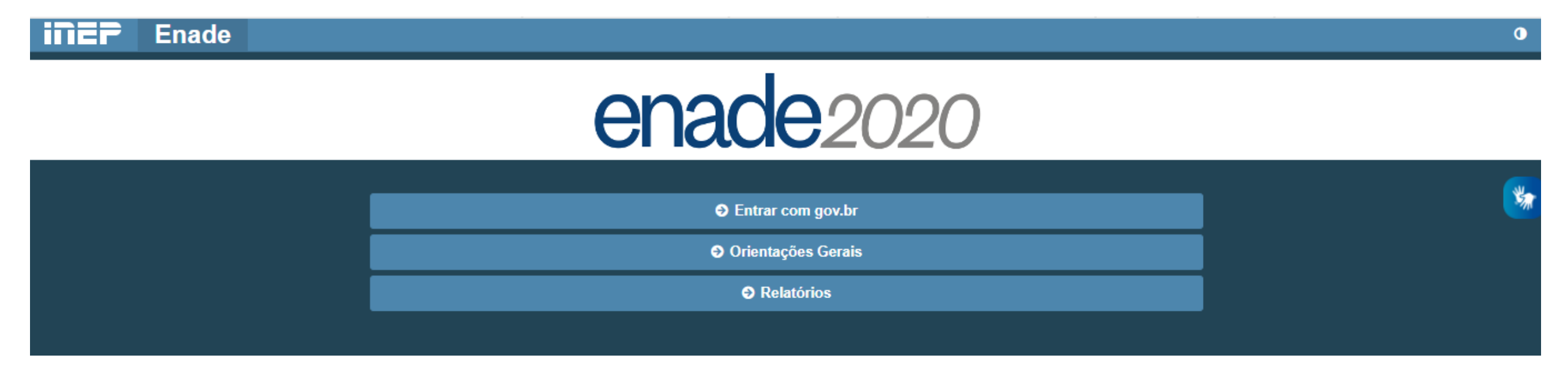

enade

2021

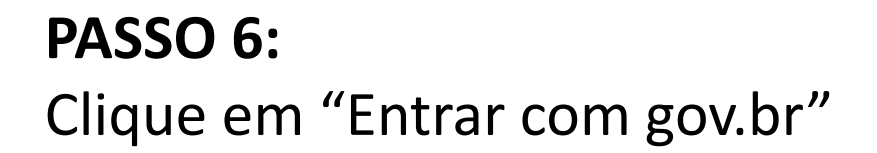

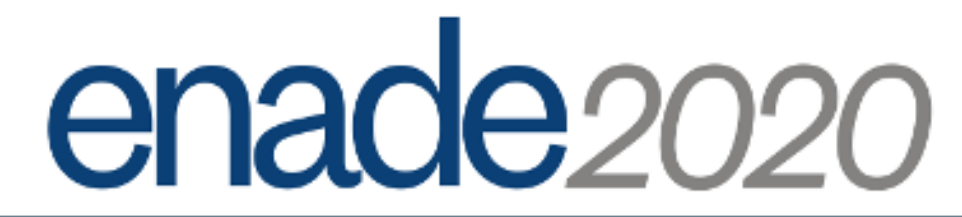

| Entrar com gov.br  |
|--------------------|
| Orientações Gerais |
| Relatórios         |
|                    |

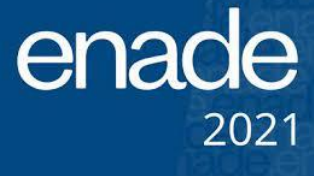

#### **PASSO 7:**

Vai aparecer a janela na qual deverá clicar em "Acessar como Estudante"

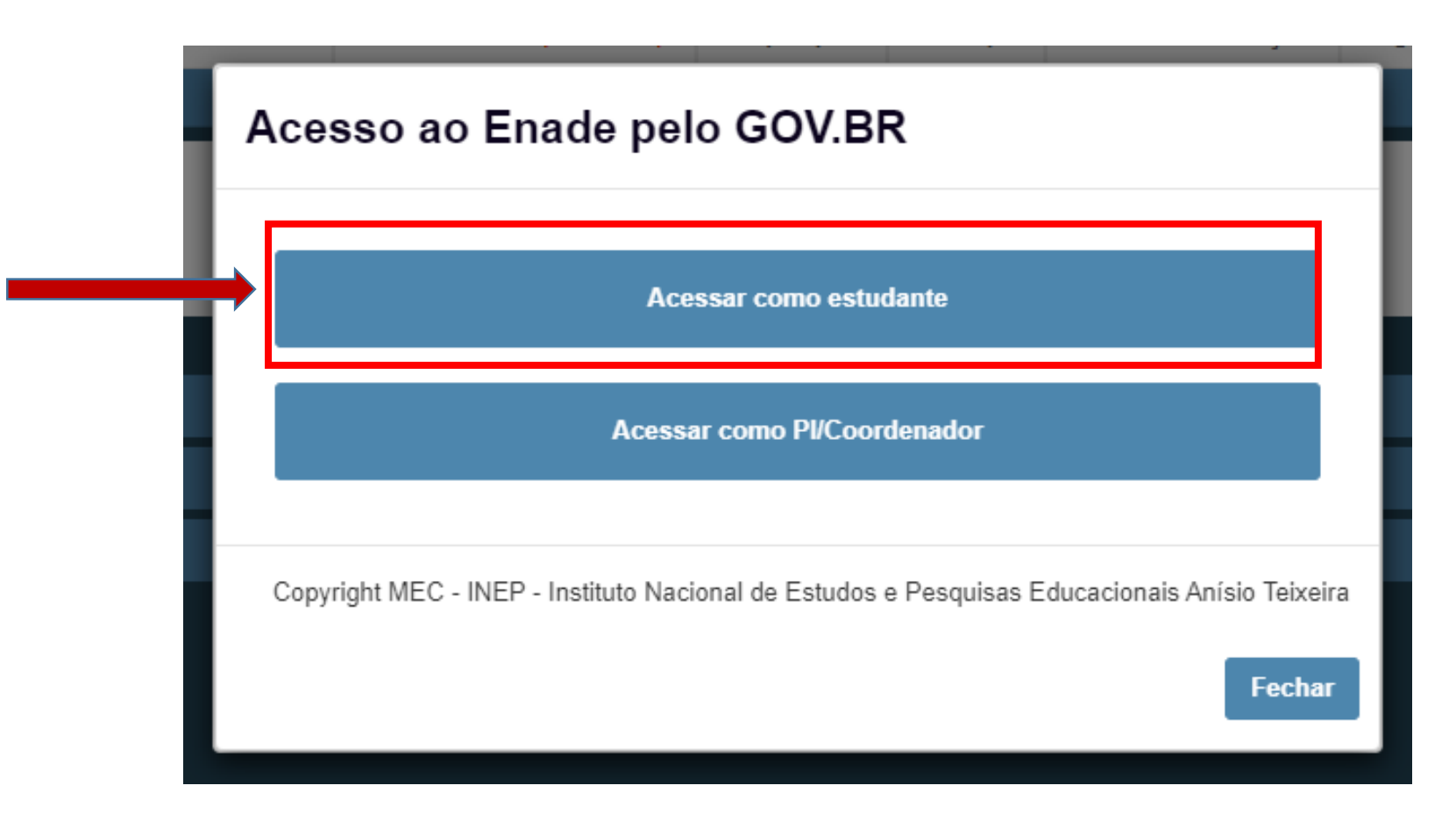

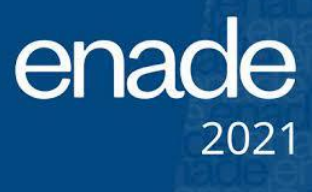

#### PASSO 8:

### Você vai ser direcionado para o gov.br. Acesse a sua conta

gov.br

Alto Contraste

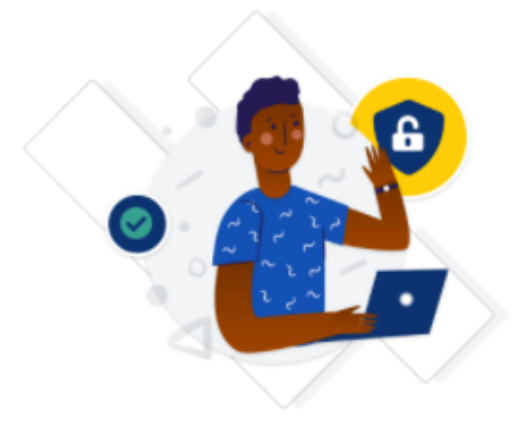

Uma conta **gov.br** garante a identificação de cada cidadão que acessa os serviços digitais do governo.

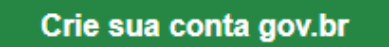

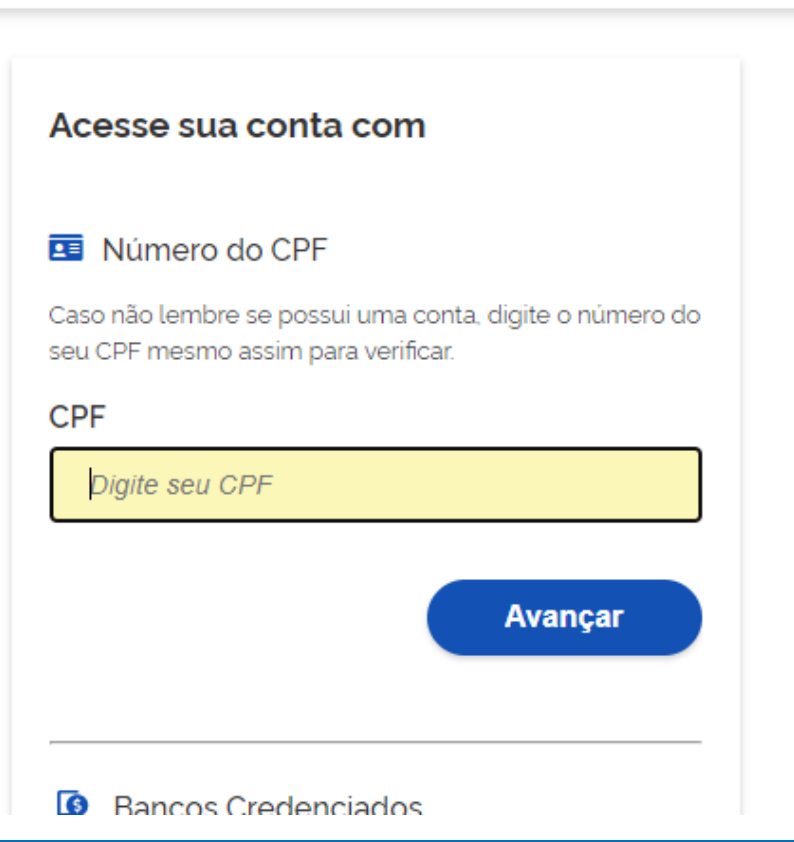

enade

#### Passo 9:

#### Na tela seguinte, digite sua senha e clique em entrar

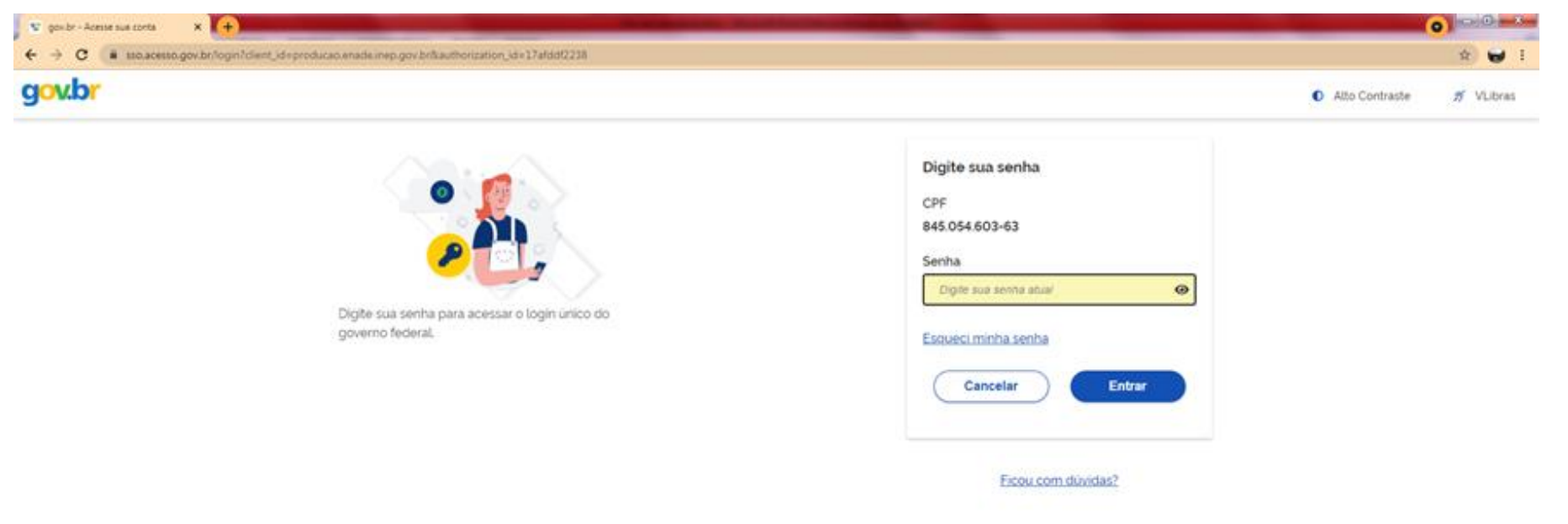

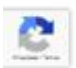

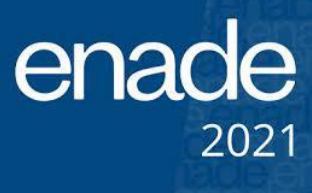

#### Passo 10:

Para prosseguir será necessário autorizar o uso de seus dados pessoais.

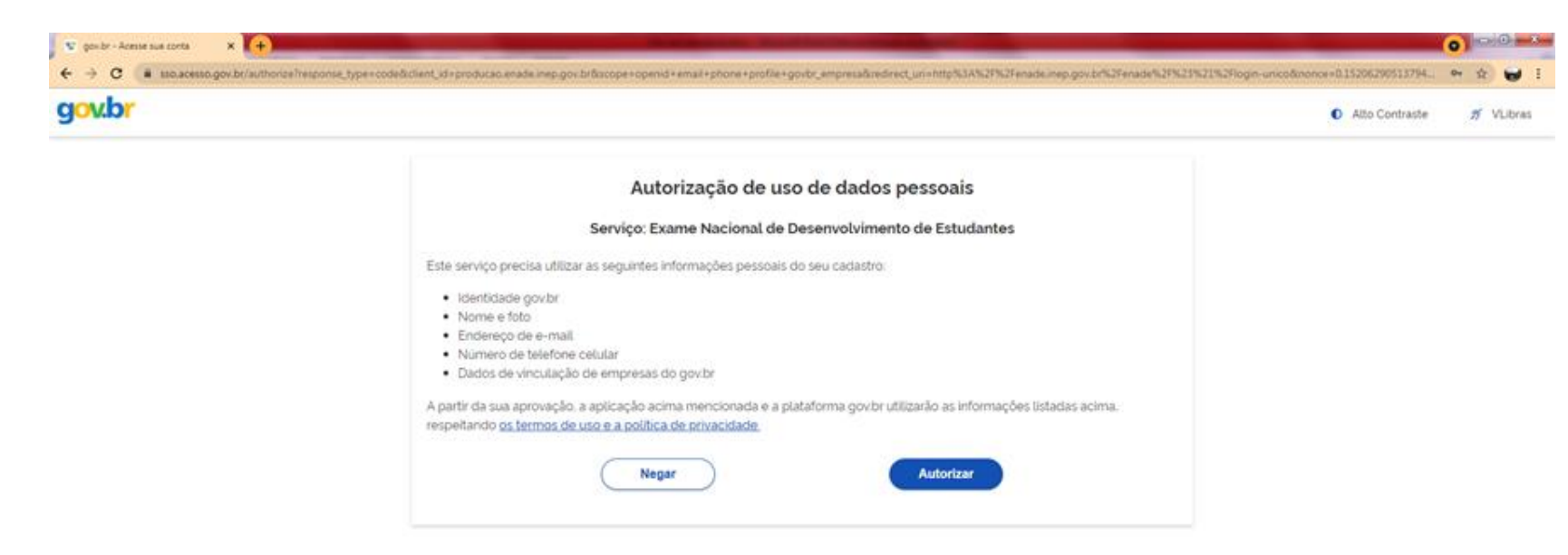

enade

Após a finalização da etapa anterior, e uma vez obtido o acesso, o estudante deverá:

- cadastrar suas informações pessoais;
- acompanhar a situação de sua inscrição;
- preencher o questionário do estudante;
- consultar o local de provas, e
- imprimir o cartão de confirmação de inscrição.

Todas estas etapas devem seguir rigorosamente o cronograma constante no edital!

enade

# O estudante deverá informar no cadastro os seguintes dados:

- Informar o número de seu CPF (Os dados pessoais informados devem ser iguais aos dados cadastrados na Receita Federal para não inviabilizar a correspondência entre as informações);
- ✓ Informar o endereço de e-mail único e válido, e o número de telefone fixo ou celular válido;
- Anexar foto atual, nítida, individual, colorida, com fundo branco que enquadre desde a cabeça até os ombros, de rosto inteiro, sem o uso de óculos escuros e artigos de chapelaria (boné, chapéu, viseira, gorro ou similares).

#### SOBRE O PREENCHIMENTO DO QUESTIONÁRIO DO ESTUDANTE (ITEM OBRIGATÓRIO!!!)

 O preenchimento do questionário do estudante é obrigatório e é condição para atestar a regularidade no exame, junto com a participação na prova;

 Os estudantes concluintes terão de 30 de agosto a 13 de novembro para realizar esse preenchimento no sistema Enade;

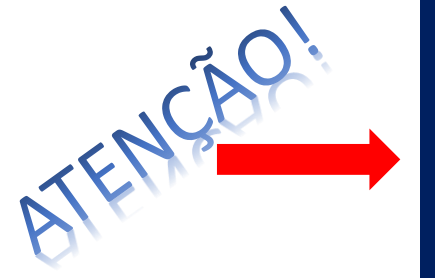

 Quem não o fizer, mesmo que compareça à prova, ficará irregular perante o exame.

### **\*** DIVULGAÇÃO DOS LOCAIS DE PROVA PELO INEP

✓ O INEP divulgará, a partir do dia 1º de novembro DE 2021, no sistema Enade, os locais de prova (Fique atento!).

OBS.: Conforme edital, só é possível a alteração do local de prova para estudantes vinculados a curso de Educação a Distância (EaD) ou que estejam em mobilidade acadêmica (ver item 13.13 do edital).

### \* APLICAÇÃO DA PROVA

 ✓ A prova será aplicada no dia 14 de novembro de 2021, com abertura dos portões às 12h e fechamento às 13 h, horário de Brasília.

## **\* DURAÇÃO DA PROVA**

✓ A prova terá duração de 4 horas, com início às 13h30 e término às 17h30.

#### **SOBRE A SOLICITAÇÃO DE <u>DISPENSA DE PROVA</u> PELO ESTUDANTE:**

- Caso o estudante não possa comparecer no dia da prova, poderá solicitar a dispensa de prova, desde que o motivo do não comparecimento esteja previsto nas hipóteses de dispensa contidas no edital do Enade 2021;
- Do dia 16 de dezembro de 2021 a 21 de janeiro de 2022, o estudante poderá solicitar dispensa de prova, via sistema ENADE. Deverá anexar, no pedido, a documentação comprobatória, de acordo com a justificativa apresentada. O Coordenador do curso avaliará o pedido e a documentação e, se estiver tudo de acordo, deferirá a solicitação;
- Caso sua solicitação seja indeferida pelo coordenador, o estudante poderá ainda recorrer ao INEP, entre os dias 26 de janeiro e 11 de fevereiro de 2022. Tudo via sistema ENADE.

#### QUANDO SERÁ DIVULGADA A RELAÇÃO DE REGULARIDADE DOS ESTUDANTES?

 ✓ No dia 15 de dezembro de 2021, o INEP deve divulgar as listas com os nomes dos estudantes em situação de regularidade com o ENADE 2021.;

 Somente após a emissão desse relatório, o estudante em situação regular, poderá colar grau.

#### Quando o estudante estará irregular com o Enade?

O estudante concluinte, devidamente inscrito pela coordenação de curso, estará irregular quando:

- ✓ não responder ao questionário do estudante;
- ✓ não comparecer à prova e não apresentar justificativa, ou

✓ apresentar justificativa fora do prazo ou com motivo não previsto no edital, ou

ainda, não apresentar a documentação que justifique seu pedido de dispensa.

OBS.: O estudante irregular com o Enade 2021, precisará aguardar até setembro de 2022, quando o INEP emitirá ato regularizando a situação desses discentes. Só então, poderão colar grau.

#### SOLICITAÇÃO DE ATENDIMENTO ESPECIALIZADO E/OU TRATAMENTO PELO NOME SOCIAL

- No período de 30 de agosto a 3 de setembro, o estudante concluinte inscrito poderá solicitar, via sistema Enade, atendimento especializado, de acordo com sua necessidade, e apresentando a documentação comprobatória;
- O pedido será avaliado pelo INEP. Da mesma forma, também poderá solicitar tratamento pelo nome social;

 Todas as condições e procedimentos para realização dessas solicitações estão previstas no Edital do Enade 2021.

# ATENÇÃO!!!!

- O estudante habilitado, ingressante ou concluinte, poderá identificar sua inscrição no Exame ou a ausência dela, a partir do primeiro acesso ao Sistema Enade;
- Caso o estudante habilitado não identifique sua inscrição, deverá solicitar esclarecimentos e devidas providências ao coordenador do curso a que estiver vinculado, dentro dos períodos para inscrições e retificação de inscrições;
- Os estudantes concluintes habilitados poderão realizar as ações previstas no item 10 do Edital (PREENCHIMENTO DO CADASTRO PELO ESTUDANTE) somente após a efetivação de sua inscrição pelo coordenador de curso, conforme item 1.3 do Edital.

# ORIENTAÇÕES AOS ESTUDANTES

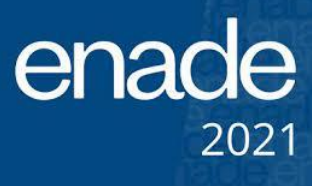

- 1. LEIAM ATENTAMENTE O EDITAL;
- 2. NÃO DEIXEM PARA ACESSAR O SISTEMA (CADASTRO DE ESTUDANTE) PARA O ÚLTIMO DIA (13/11/2021);
- 3. CUMPRAM COM OS PROCEDIMENTOS DE PREENCHIMENTO DE CADASTRO E INSCRIÇÃO;
- 4. CUMPRAM OS PRAZOS RIGOROSAMENTE.

Dich

ENCONTRAM-SE DISPONÍVEIS NO SITE DO **INEP** PROVAS E QUESTIONÁRIOS DO ESTUDANTE DE EDIÇÕES ANTERIORES. ASSIM, É POSSÍVEL **FAMILIARIZAR-SE ANTECIPADAMENTE COM O EXAME**. PARA ISSO, BASTA ACESSAR:

http://inep.gov.br/educacao-superior/enade/provas-e-gabaritos

http://inep.gov.br/web/guest/questionario-do-estudante

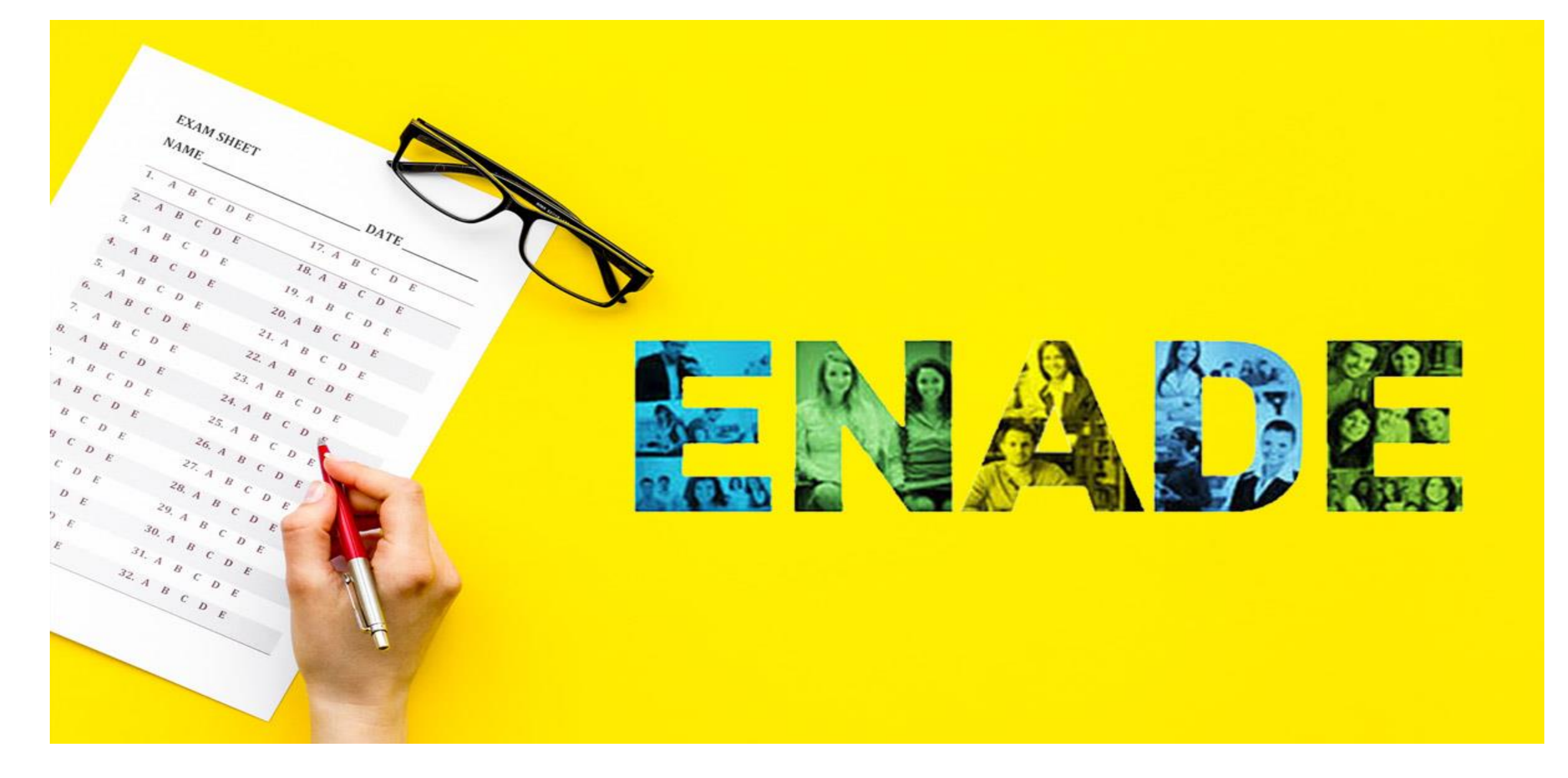

Canal de Informações e dúvidas sobre o Enade 2021 para comunidade acadêmica da UNIFAP https://docs.google.com/forms/d/e/1FAIpQLSfl0o5qatiKyAcJI7Dv0InLd1dJrERTIqqq\_Qz9ZPjCq8-kQQ/viewform

#### Departamento de Avaliação e Informação – DEAVI

Úrsula Stephanie Ferreira de Souza Cláudia Cristina Brito Pessoa Eliana da Silva Lopes Paulo Guilherme Pinheiro dos Santos Myryan Sylvia Souza de Almeida Valdemar Vilena Pereira Filho

Contatos: E-mail: <u>deaviunifap@gmail.com</u>